Welcome Welcome back

### To Anyone Entering/Returning to Japan

**Regulations on Mandatory 14-Day Isolation** 

| 14 day period<br>after entry | <ul> <li>Isolate yourself at your accommodation (registered location of isolation) or home, and do NOT come into physical contact with others.</li> <li>Report your location and health condition daily <u>as pledged</u>.</li> </ul> |
|------------------------------|----------------------------------------------------------------------------------------------------|
| During your stay             | <ul> <li>Practice precaution against infection: Use mask, sanitize hands/fingers, avoid<br/>the "3Cs" (closed space, crowd, close contact).</li> </ul>                                                                                |

- \* During your isolation, Health Monitoring Center for Overseas Entrants (HCO) will conduct follow up. \* If you develop any health issue, contact the local Public Health Office.
- st To comply with the infection control and regulations, you MUST set up and use the app below.

**Your Actions** Daily (for 14 Days)

1. Reporting Your Location with Overseas Entrants Locator (OEL) App

#### 1) Log In (Registration for the use of app)

After installation, set up the app for the first use by referring to the email with usage guide which will be sent to you by the next day after your entry to Japan.

2) Check In (Reporting the Location of Isolation) Check in the app upon arriving at the location of isolation for the 14 day period.

3) "I'm Here!" button (Response to Location Inquiry) You will receive a notice to confirm your location multiple times daily

 $\rightarrow$  Tap on the "I'm Here!" button to report/confirm your location.

#### Warning: If you fail to confirm your location, inspection will be initiated and your name may be subjected to public disclosure. At Any Given Time $\cdot$ By Health Monitoring Center for Overseas Entrants (HCO)

**3**. Confirming Your Location by Video Call App (<u>MySOS</u>, etc.)

#### 1) Log In (Registration)

Install the app from a designated QR code link and set up for the initial use.

#### 2) Answering Video Calls

Answer incoming video calls from HCO to verify your stay at the registered location of isolation.

#### Miscellaneous

4. Settings for saving location records in smartphone

Settings to present saved location information to health centers when you become positive.

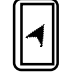

5. Use of COCOA/Covid Contact Confirming App

Application that you can be notified about the possibility of contact with a positive person.

(For more information) **Health Monitoring** Center for Overseas Entrants (HCO) ⇒

URL link

#### www.hco.mhlw.go.jp

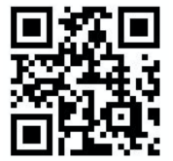

You will receive email to check on your health condition once a day ightarrow Follow the prompt in the email and report your health condition from the

2. Reporting Your Health Condition (email/website)

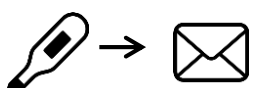

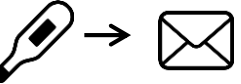

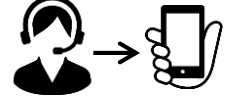

Warning: You MUST answer incoming HCO communications

\*\* Anyone breaching the pledge (failing to report health condition or location, etc.) may face disclosure of name (also nationality if foreign nationals) and other information to the public to prevent spread of infection. Revocation of residence status and deportation from Japan may result for foreign nationals under the Immigration Control Act.

### Each apps can be installed from the QR code below.

\* If you do not have the required apps installed and set up in advance, your airport waiting time may be longer than others'.

| At the time of entry, we will check your smartphone at the airport quarantine.<br>If you do not have a smartphone or have a smartphone which you cannot<br>install the app, you will be required to rent a smartphone at the airport at<br>your own expense when you enter Japan.<br>For rental …Page17 |                                                                                                    |                                                                                                    |  |  |
|----------------------------------------------------------------------------------------------------|----------------------------------------------------------------------------------------------------|----------------------------------------------------------------------------------------------------|--|--|
| ① <b>OEL</b><br>(a location<br>information confirming<br>app)                                                                                                    | In response to an<br>inquiry by HCO, this<br>app will report your<br>current location.<br>Page 3~                    | Play Store/App Store                                                                                      |  |  |
| ② <b>MySOS</b><br>(video call app)                                                                                                    | Persons in charge<br>from HCO will contact<br>you via video call to<br>confirm your location<br>Page 7~              | Image: Link/sfY2         kRrviv4t4eFy7         ** Install by from above URL or QR code                    |  |  |
| ③Location Information apps (Setting Google Maps on smartphone)                                                                                                    | Settings to present<br>saved location<br>information to health<br>centers when you<br>become positive.<br>Page 12~   | Playstore (for Android)<br>%usually already installed<br>** For iPhone, don't need to install<br>the app. |  |  |
| (COVID 19 Contact<br>Confirming<br>Application)                                                                                                    | Application that you<br>can be notified about<br>the possibility of<br>contact with a<br>positive person<br>Page 14~ | Play Store/App Store                                                                                      |  |  |

#### **Required operating system versions;**

iPhone : iOS 13.5 or later, Android : Android 6.0 or later

% Updating your device may take a few hours. Please check the OS version information of your device before arriving in Japan.

For information on how to install and set up the apps, please see this link. https://www.mhlw .go.jp/content/000 753114.pdf

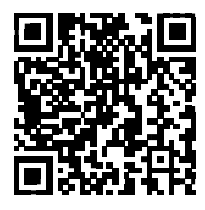

### **①Install OEL (** a location information confirming app)

#### Please download App and allow notification until the time of entry. It will be checked at the airport quarantine.

During your quarantine at your accommodations or home for 14 days after arriving in Japan, the Health Monitoring Center for Overseas Entrants (hereinafter referred to as "HCO") will confirm your location. In response to an inquiry by HCO, this app will report your current location.

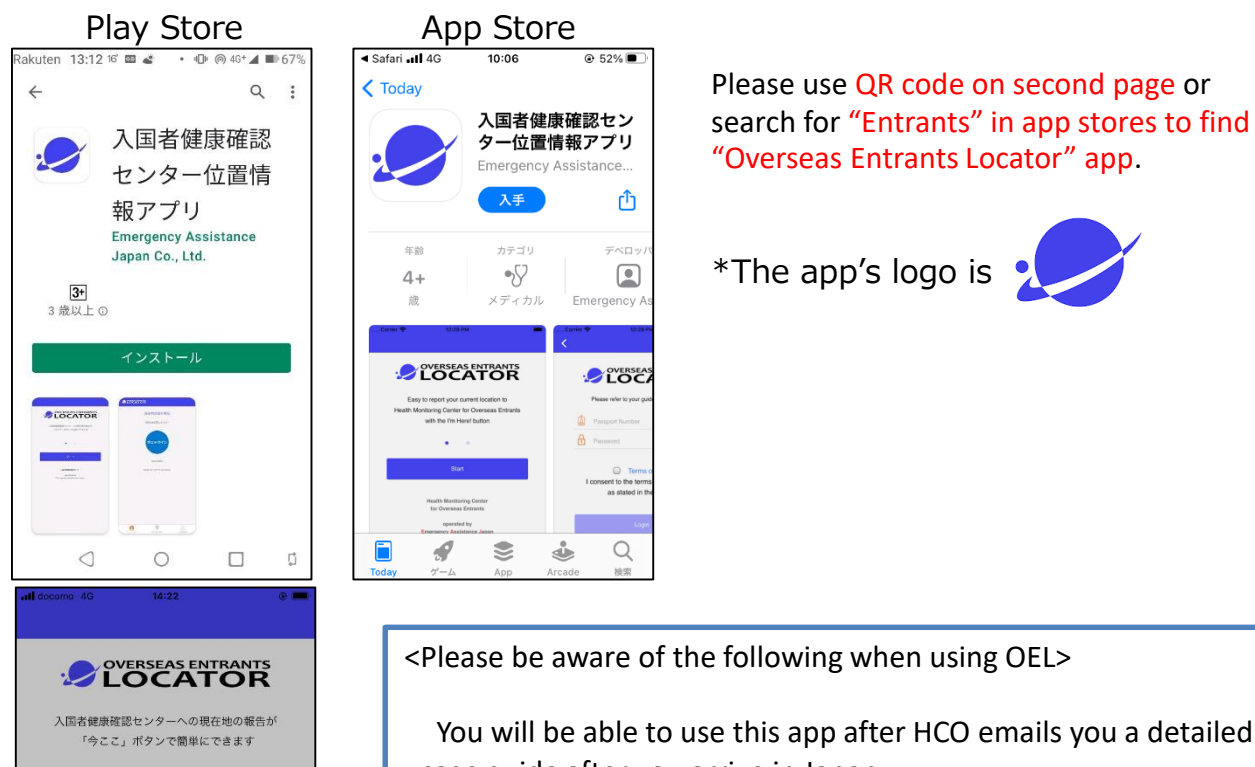

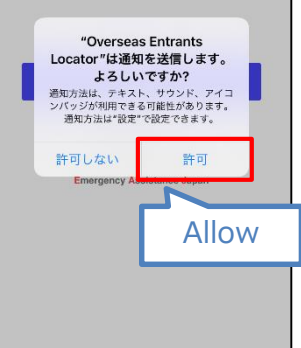

You will be able to use this app after HCO emails you a detailed usage guide after you arrive in Japan.

You will not be able to login or use the app until you are sent the usage guide.

You will receive the usage guide from the following email address: followup@hco.mhlw.go.jp.

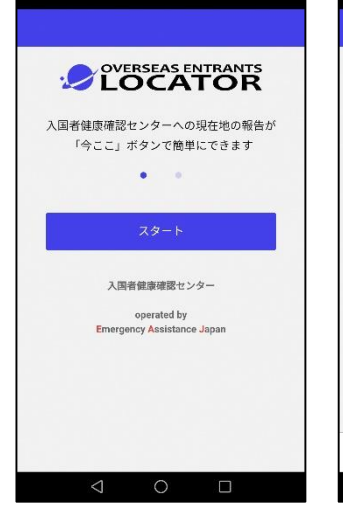

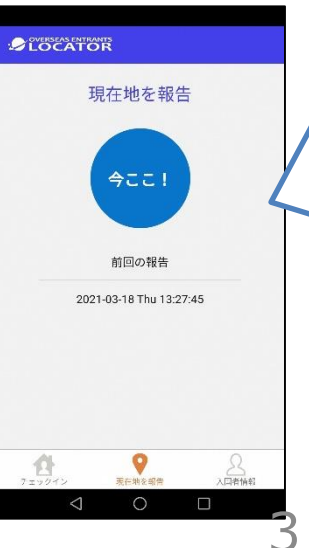

Once you have set up and arrived at home or place to quarantine, open the app and tap on "Check In".

After setup the app, you will receive notifications from HCO requesting your current location information. You'll need to tap on "今ここ!" button to report your current location.

#### **①** Use OEL ( a location information confirming app)

You'll need this after the entrance.

During your quarantine at your accommodations or home for 14 days after arriving in Japan, HCO will confirm your location.

In response to an inquiry by HCO, this app will report your current location.

You will receive inquiries from HCO (notification requesting that you confirm your location) daily for 14 days after you arrive in Japan. However, there is no set time period when you will receive these notifications. Make sure to promptly report your location information after you receive a notification.

<Please be aware of the following when using OEL>

You will be able to use this app after HCO emails you a detailed usage guide after you arrive in Japan.

You will not be able to login or use the app until you are sent the usage guide.

You will receive the usage guide from the following email address: followup@hco.mhlw.go.jp. You will need to agree to "OEL App Usage Agreement" at initial login.

\*If you cannot log in, contact HCO. Email: app@hco.mhlw.go.jp (Operating hours: 9:00-18:00 every day)

### How to set up OEL. (iPhone and Android)

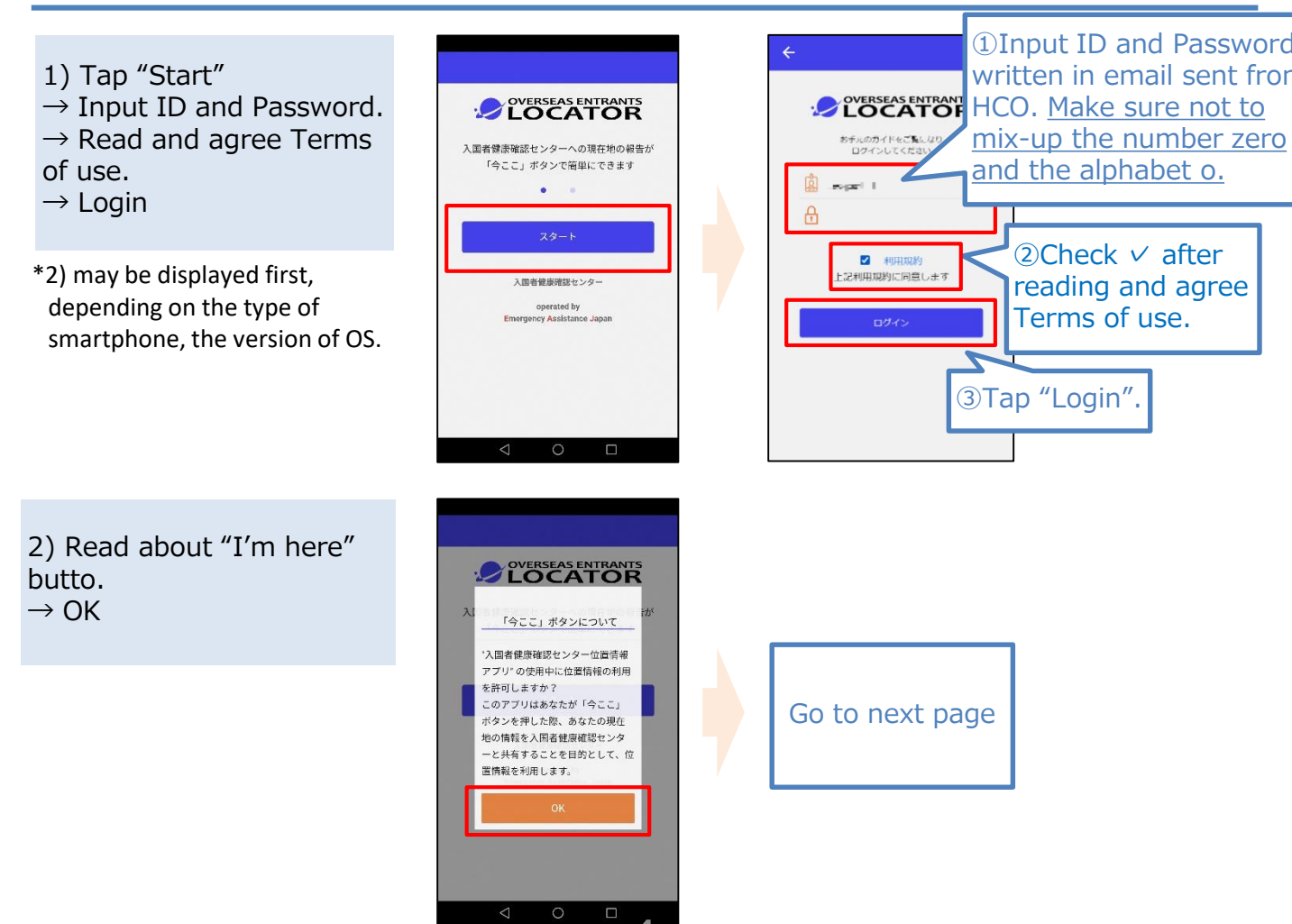

#### **①** Use OEL ( a location information confirming app)

You'll need this after the entrance.

### How to set up OEL. (Continued from previous page.)

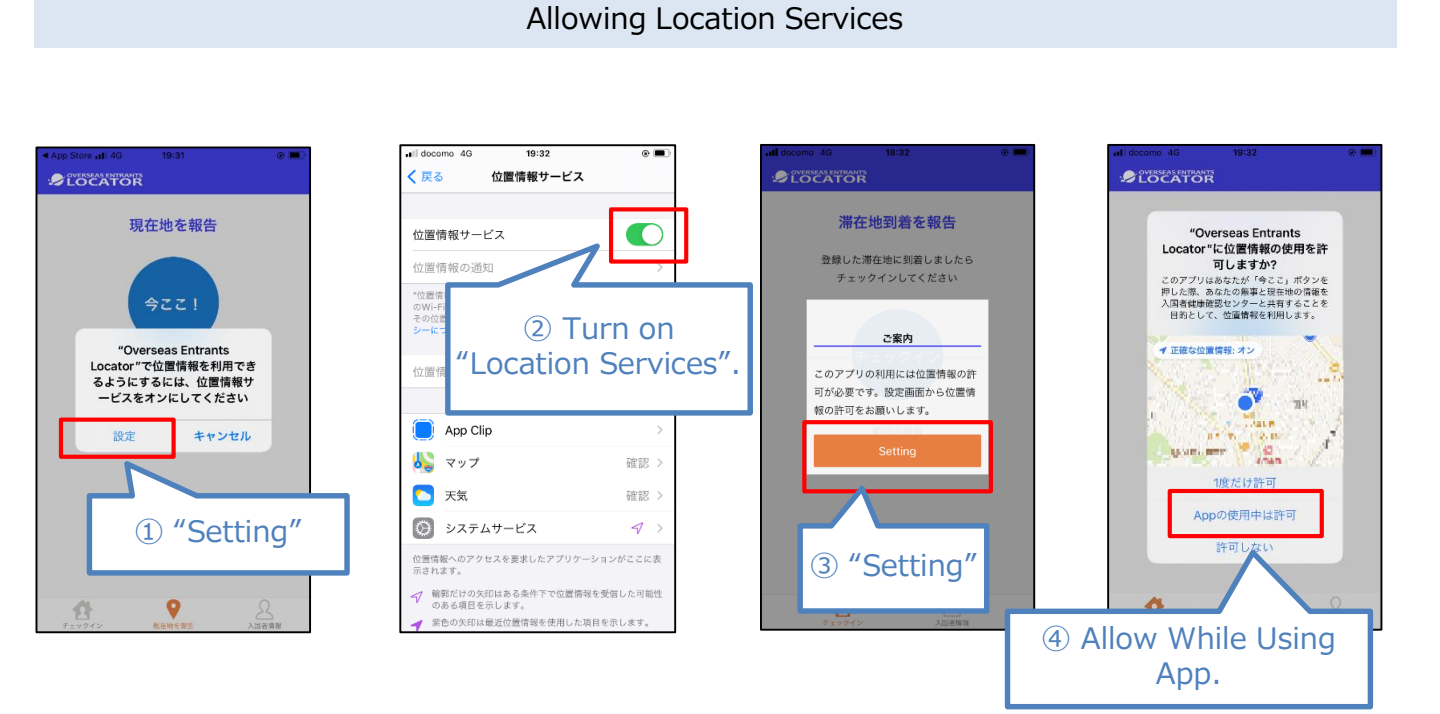

<iPhone>

<Android>
Switch on the place where I am, from App authority

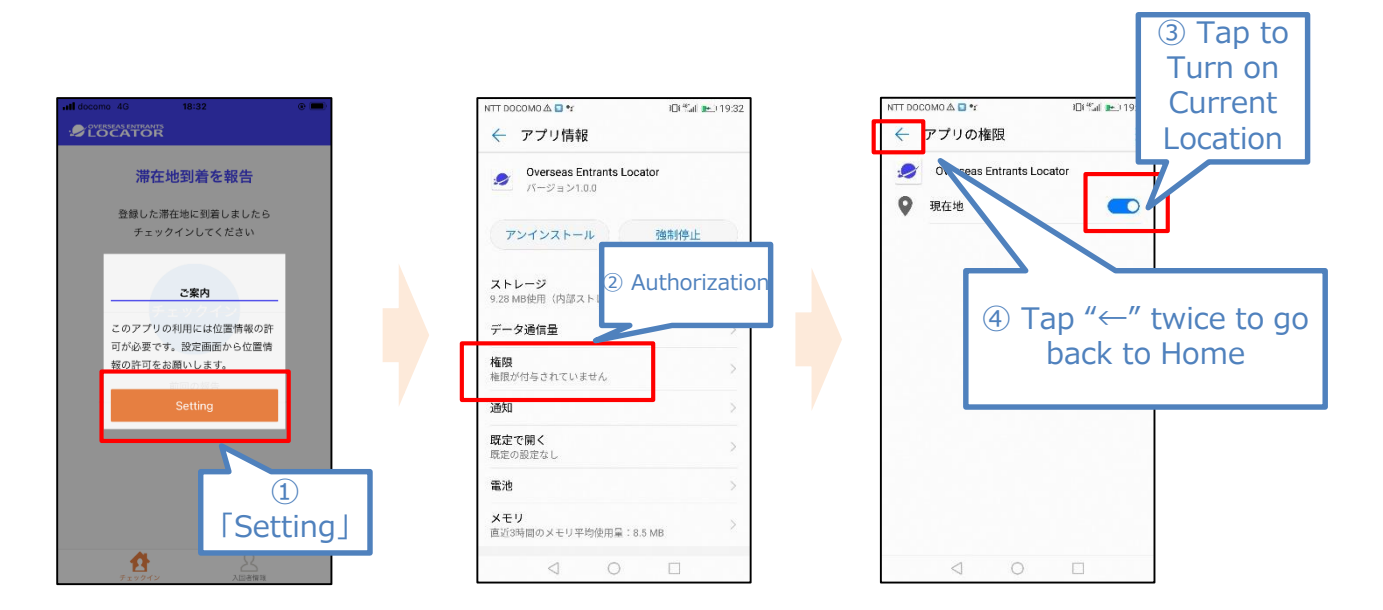

5

#### How to use OEL

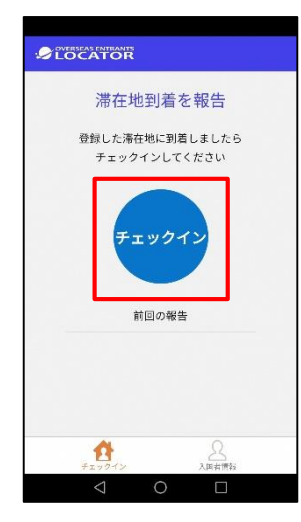

After you received a detailed usage guide

If you arrive to your home or the accommodation facility that you stay 14 days from the day described in your pledge, activate App and tap check-in,

If you tap check-in,

- OEL report HCO the place where you are now, (the place of staying)
- Your screen will change from " Chek-in" to " I'm here".

\* Due to inevitable reason, if you must change your place of staying from the place of first check-in to next check-in, tap check-in again and overwrite the place of your staying.

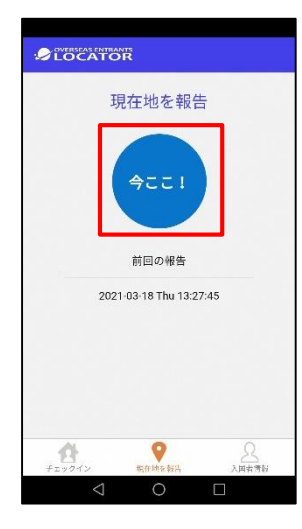

From the day you received usage guide to the 14<sup>th</sup> day of your entry (every day)

HCO requests you to tap "I'm here" button more than once every day from your App.

<u>\* Please keep the setting of App when you approved</u> notification settings.

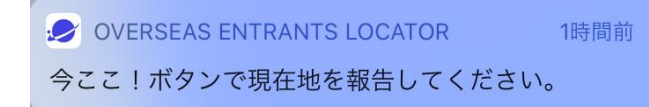

#### If you receive a request from HCO, please tap "I'm here" button.

Then, your return message and the place of your staying will be forwarded to HCO.

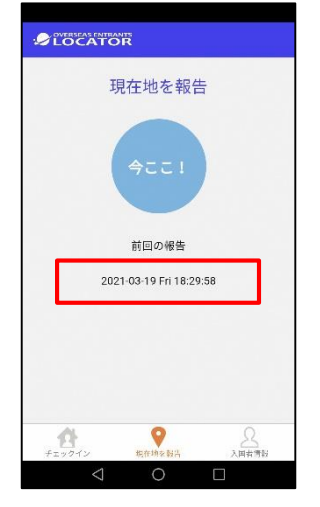

If your report is completed, then, the date and time of the last report is displayed.

Please download App and register your account until the time of entry. It will be checked at the airport quarantine. Please download App from the dedicated URL or scan QR cord on the bottom right.

MySOS is a smart phone app to record medical and health information of yourself and your family aiming to provide support in emergency situations. MySOS app works with HCO by using QR Code or tapping on the URL provided to entrants.

HCO (Health Monitoring Center for Overseas Entrants) agent will contact you with MySOS's video calls to confirm your current location during the first 14 days after entry.

### **Installing MySOS**

Tap on URL (<u>https://mysosp.page.link/sfY2kRrviv4t4eFy7</u>), or capture following QR Code to install MySOS app. (Please do not install the app searched in App Store or google Play store.)

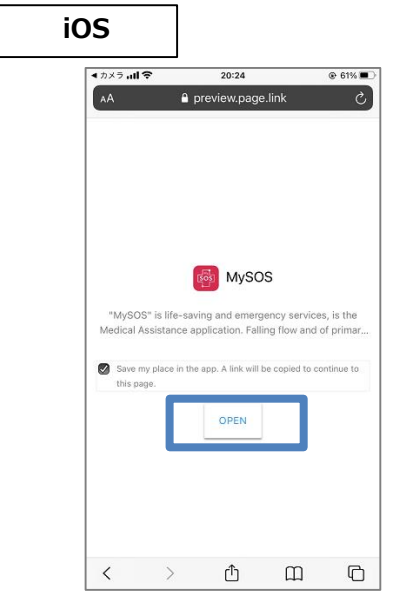

\*Do not uncheck and tap on "OPEN" button.

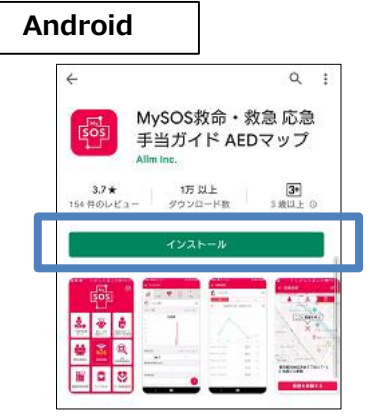

Tap on "Install".

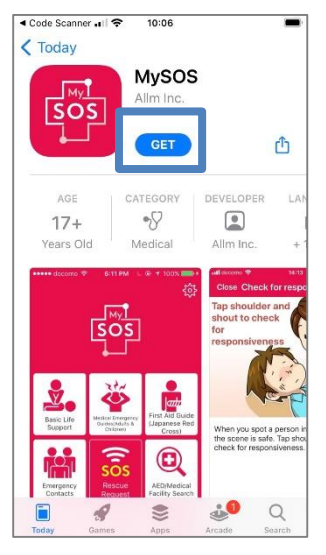

Tap on "Get".

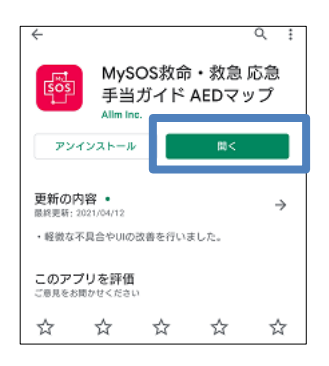

Tap on "Open".

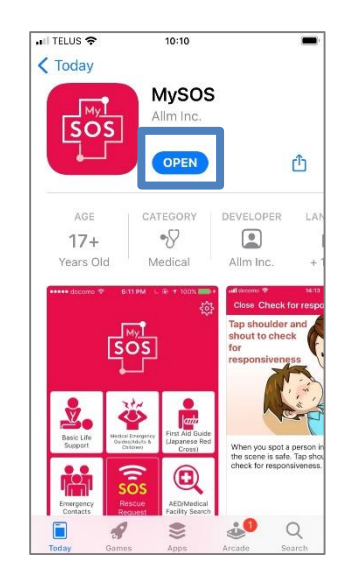

Tap on "Open"

### QR Code for this App

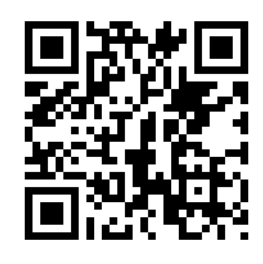

### **② MySOS app Installation and Account Registration**

### MySOS Account Registration (iOS)

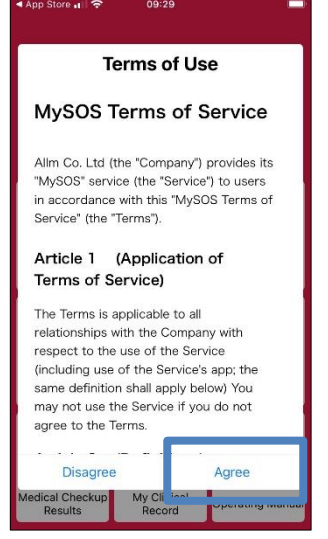

Tap on "Agree".

| Passport No.  | Not entered |
|---------------|-------------|
| Date of birth | Not entered |
| Surname       | Not entered |
| Given name    | Not entered |
|               |             |
|               |             |
|               |             |
|               |             |

Enter your Passport No., Date of birth, Surname, and Given name, and then tap on "Register".

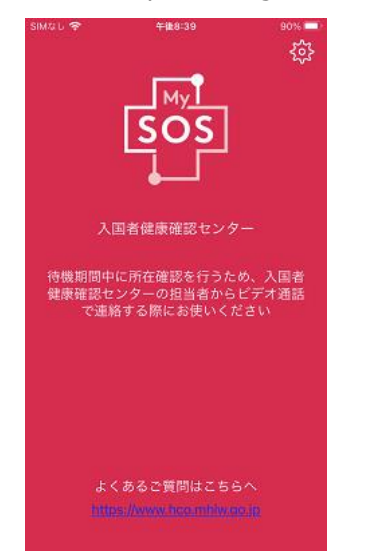

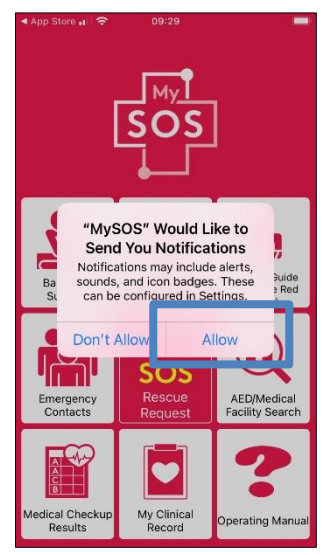

Tap on "Allow" for notification.

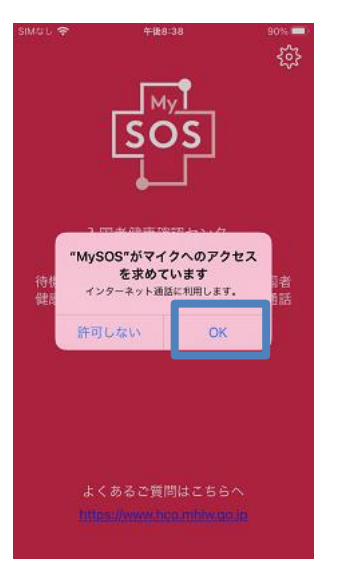

Tap on "OK" to allow this app to use microphone.

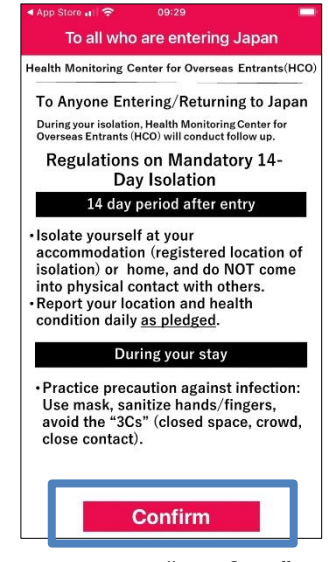

Tap on "Confirm"

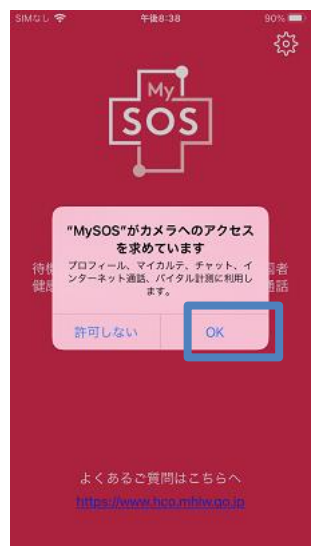

Tap "OK" to allow this app to use camera.

<In case of updating from the the original MySOS>

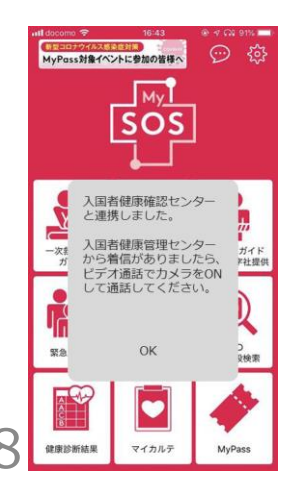

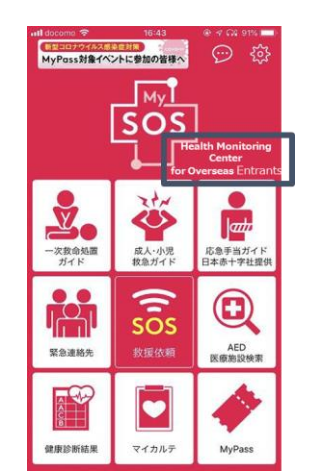

### **② MySOS app Installation and Account Registration**

### **MySOS Account Registration (Android)**

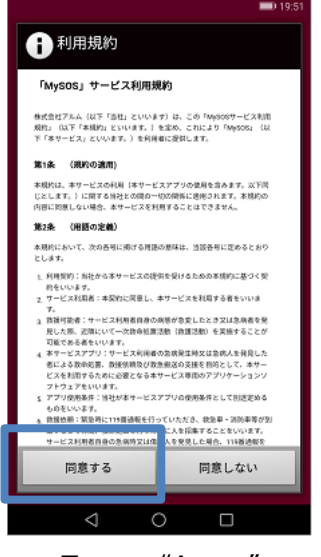

Tap on "Agree"

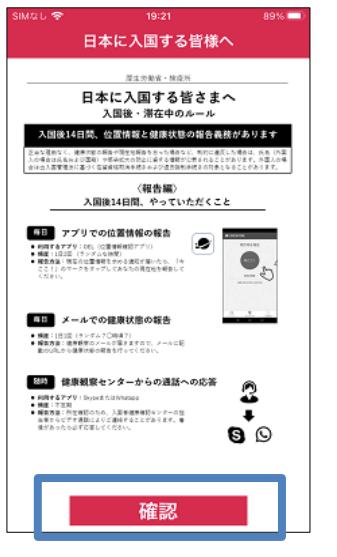

Tap on "Confirm"

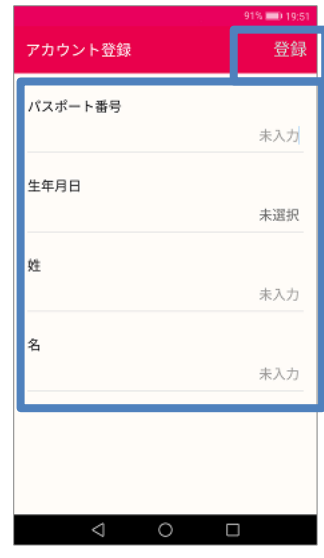

Enter your Passport No., Date of birth, Surname, and Given name, and then tap on "Register".

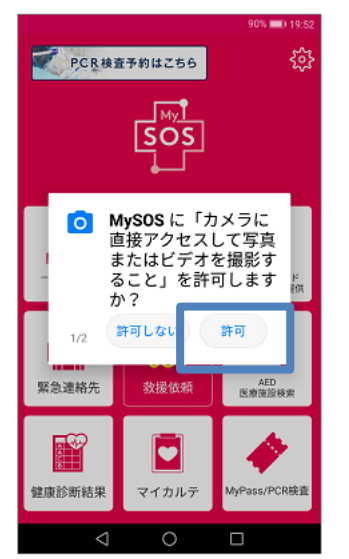

Tap on "Allow" for camera use

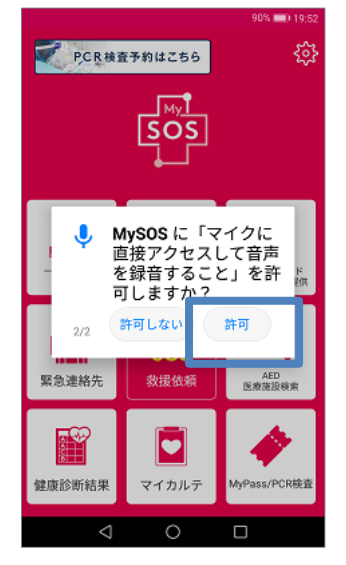

Tap on "Allow" for microphone use

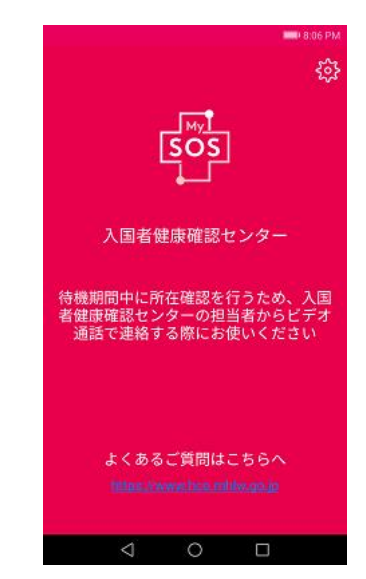

Please complete the account registration until the time of entry. It will be checked at the airport quarantine.

### **2How to Video Chat with MySOS App**

#### How to Video Chat

# You'll need this after the entrance.

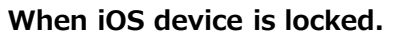

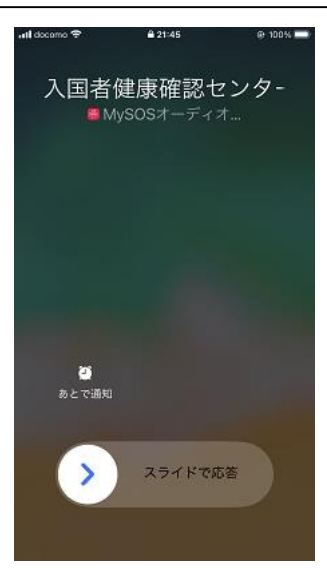

Answering by slide button.

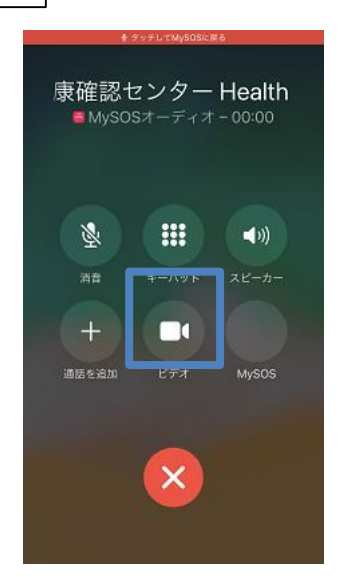

Tap on "Video" icon

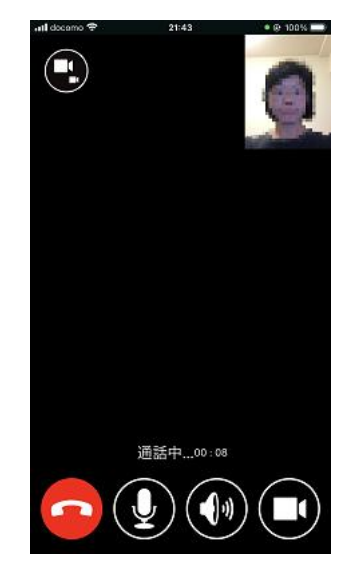

Please include the background to show where you are.

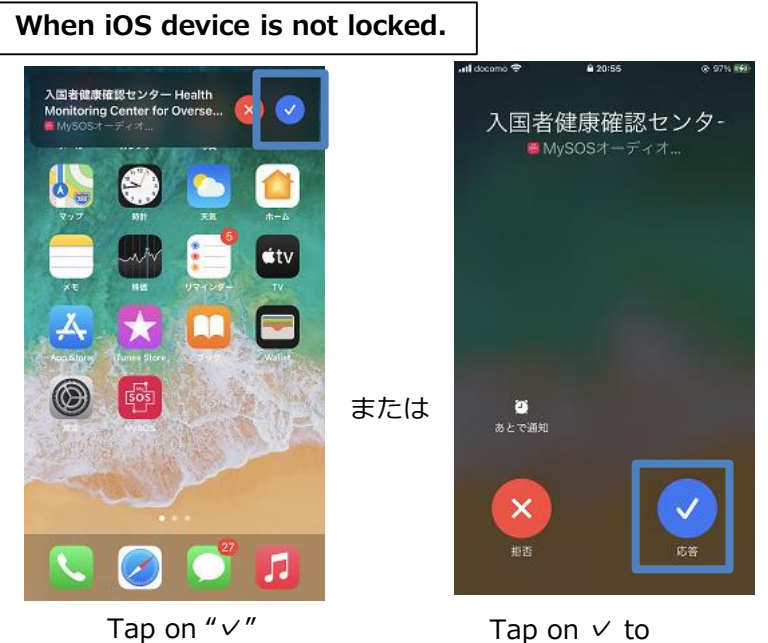

Tap on ✓ to accept the call

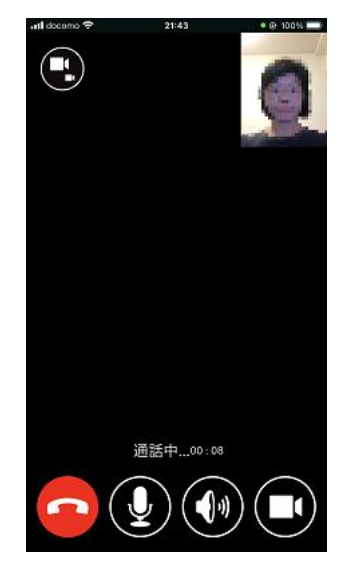

Please include the background to show where you are.

### **2** How to Video Chat with MySOS App

#### How to Video Chat

# You'll need this after the entrance.

Android

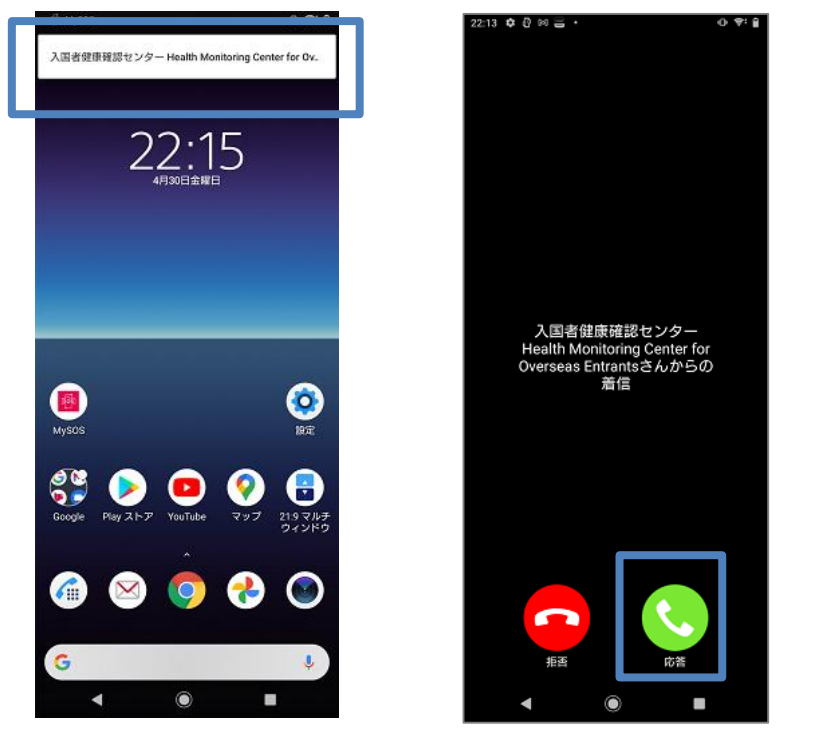

Tap on "Answer"

Tap on "Acceept"

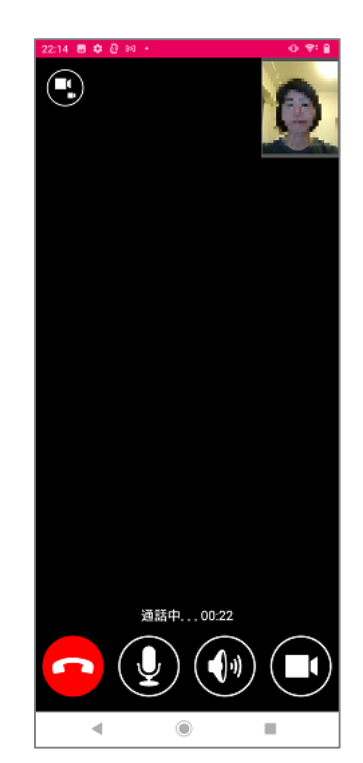

Please include the background to show where you are.

\* Some Android may use different words and icon images by the versions and device models.

### **3**Set your smartphone to save location information

Please complete the following installation until the time of entry. It will be checked at the airport guarantine. \*Please keep this setup conditions for 14 days after entry.

Please set your smartphone's GPS and the following settings to On to save your location information for 14 days after arriving in Japan. This setting is required for presenting a record of your location information to a health center or other facility in case you tested positive during the above period.

#### **Steps for Android users**

#### STEP1

Open the "Google Maps" app on an Android smartphone or tablet.

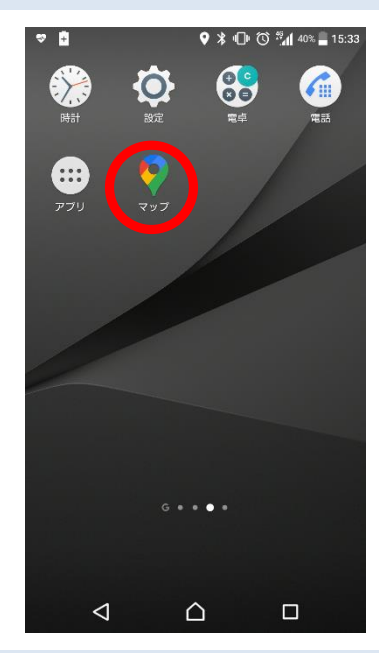

STEP4 Tap the "More" icon, then tap "Settings and privacy."

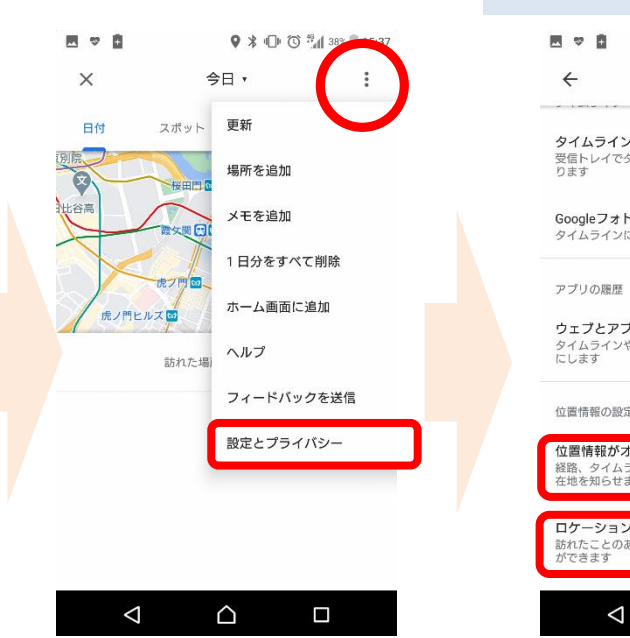

#### STEP2

Tap your profile picture or initial circular text icon.

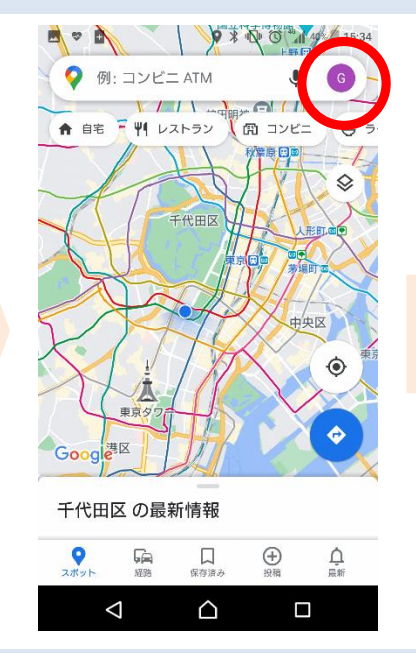

STEP5 Confirm that "Location" and "Location History" are on. Turn them on if they are not.

| タイムラインのメール<br>受信トレイでタイムラインのハイライトを受け取<br>ります<br>Googleフォト<br>タイムラインに Google フォトを表示します<br>アプリの履歴<br>ウェブとアプリのアクティビティが ON<br>タイムラインや検索候補といった機能が正しく動作するよ<br>にします<br>位置情報の設定<br>位置情報が力ン<br>経路、タイムライン、検索などの利用時に、このアプリには<br>在地を知らせます                            | ←                                  | 個人的なコンテンツ                               |         |
|----------------------------------------------------------------------------------------------------|------------------------------------|-----------------------------------------|---------|
| Googleフォト         タイムラインに Google フォトを表示します         アブリの履歴         ウェブとアブリのアクティビティが ON         タイムラインや検索候補といった機能が正しく動作するよこします         位置情報の設定         位置情報がコン         経際、タイムライン、検索などの利用時に、このアブリにに         全地らせます         ロケーション履歴がオン         ロケーション履歴がオン | <b>タイムライ</b> :<br>受信トレイで<br>ります    | <b>ンのメール</b><br>タイムラインのハイライトを受          | J取      |
| アプリの履歴<br>ウェブとアプリのアクティビティが ON<br>タイムラインや検索候補といった機能が正しく動作するよ<br>にします<br>位置情報の設定<br>位置情報がオン<br>総路、タイムライン、検索などの利用時に、このアプリに<br>在地を知らせます<br>ロケーション履歴がオン                                                                                                    | <b>Googleフォ</b><br>タイムライン          | <b>ト</b><br>に Google フォトを表示します          |         |
| ウェブとアブリのアクティビティが ON<br>タイムラインや検索候補といった機能が正しく動作するよ<br>にします<br>位置情報の設定<br>位置情報がオン<br>認路、タイムライン、検索などの利用時に、このアプリに<br>在地を知らせます<br>ロケーション履歴がオン                                                                                                    | アプリの履歴                             |                                         |         |
| 位置情報の設定<br>位置情報がオン<br>経路、タイムライン、検索などの利用時に、このアプリに:<br>在地を知らせます<br>ロケーション履歴がオン                                                                                                    | <b>ウェブとア</b><br>タイムライン<br>にします     | <b>プリのアクティビティが ON</b><br>や検索候補といった機能が正し | く動作するよう |
| 位置情報がオン<br>総路、タイムライン、検索などの利用時に、このアプリに<br>在地を知らせます<br>ロケーション履歴がオン                                                                                                    | 位置情報の設                             | 定                                       |         |
| ロケーション履歴がオン                                                                                                    | <b>位置情報が</b> :<br>経路、タイム<br>在地を知らせ | <b>オン</b><br>ライン、検索などの利用時に、<br>・ます      | このアプリに現 |
| 訪れたことのある場所や移動した経路を後から確認するこ<br>ができます                                                                                                    | ロケーション                             | ン履歴がオン<br>ある場所や移動した経路を後か                | ら確認すること |

STEP3 Tap the "Your timeline" icon.

| Google アカウントを管理<br>別のアカウントを追加<br>このデバイスのアカウントを管理<br>シークレット モードをオンにする |
|----------------------------------------------------------------------|
| 別のアカウントを追加<br>このデバイスのアカウントを管理<br>シークレット モードをオンにする                    |
| このデバイスのアカウントを管理<br>シークレット モードをオンにする                                  |
| シークレット モードをオンにする                                                     |
|                                                                      |
| プロフィール                                                               |
| タイムライン                                                               |
| 現在地の共有                                                               |
| オフラインマップ                                                             |
| マップ内のデータ                                                             |
| 設定                                                                   |
|                                                                      |

#### STEP6

Tap "Location history is on," then confirm that a check is in the box under "Devices on this account."

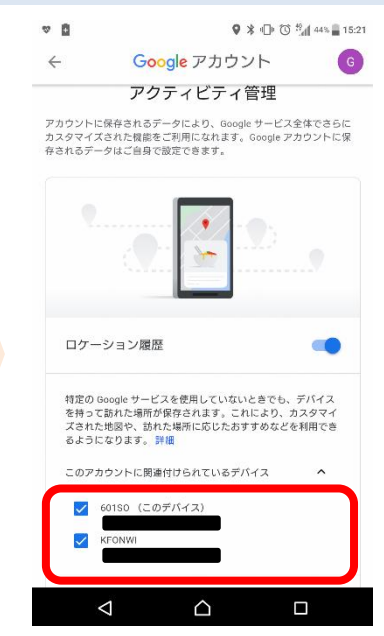

\*The precision of your location information may be affected by a poor signal.

### **3** Set your smartphone to save location information

Please complete the following installation until the time of entry. It will be checked at the airport guarantine. \*Please keep this setup conditions for 14 days after entry.

Please set your smartphone's GPS and the following settings to On to save your location information for 14 days after arriving in Japan. This setting is required for presenting a record of your location information to a health center or other facility in case you tested positive during the above period.

#### Steps for iPhone users

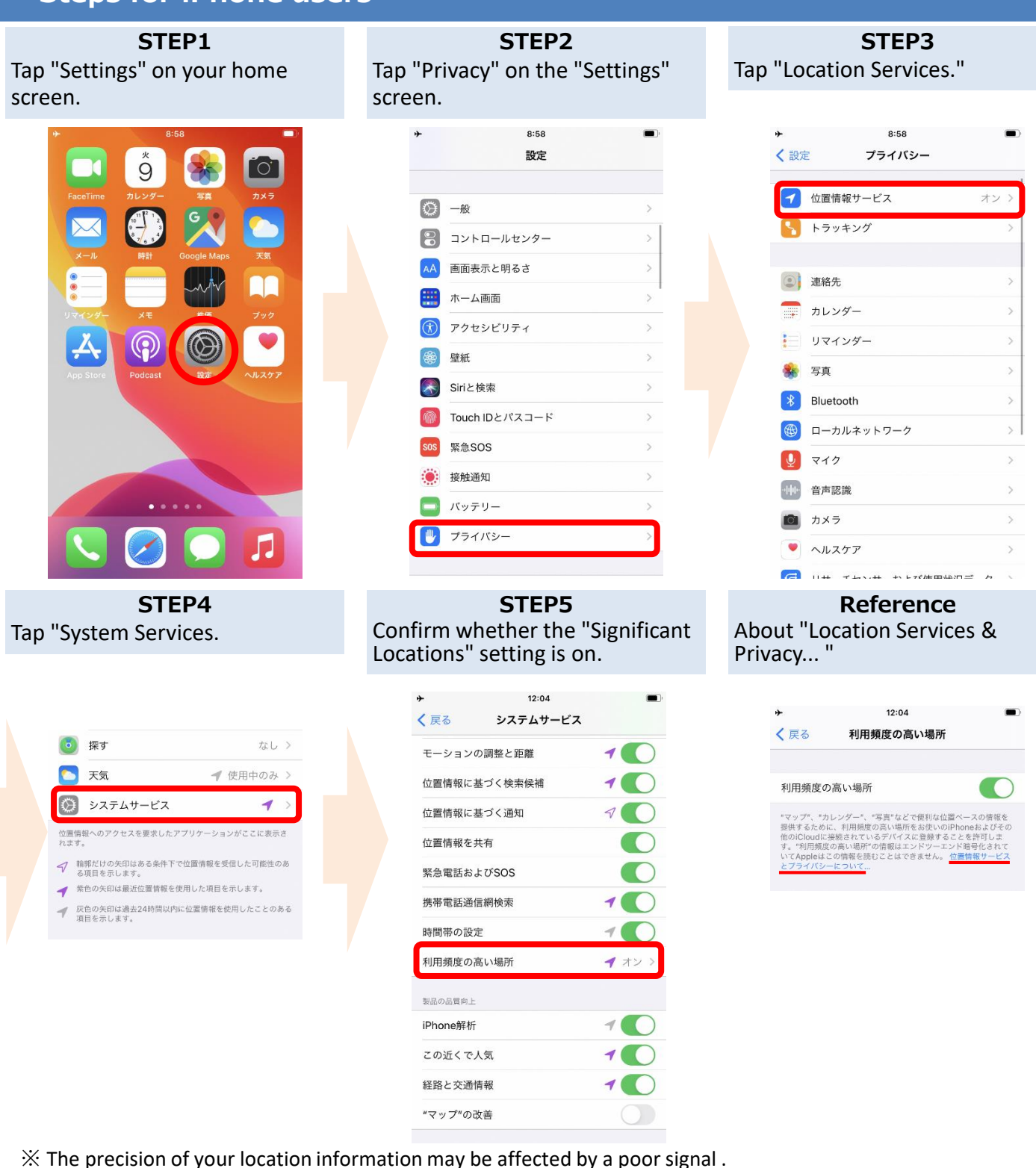

X Apple cannot read your Significant Locations. For details, please read the "Location Services & Privacy..." under

the "Significant Locations" setting screen.

### **④Install COVID-19 Contact-Confirming Application** (COCOA)

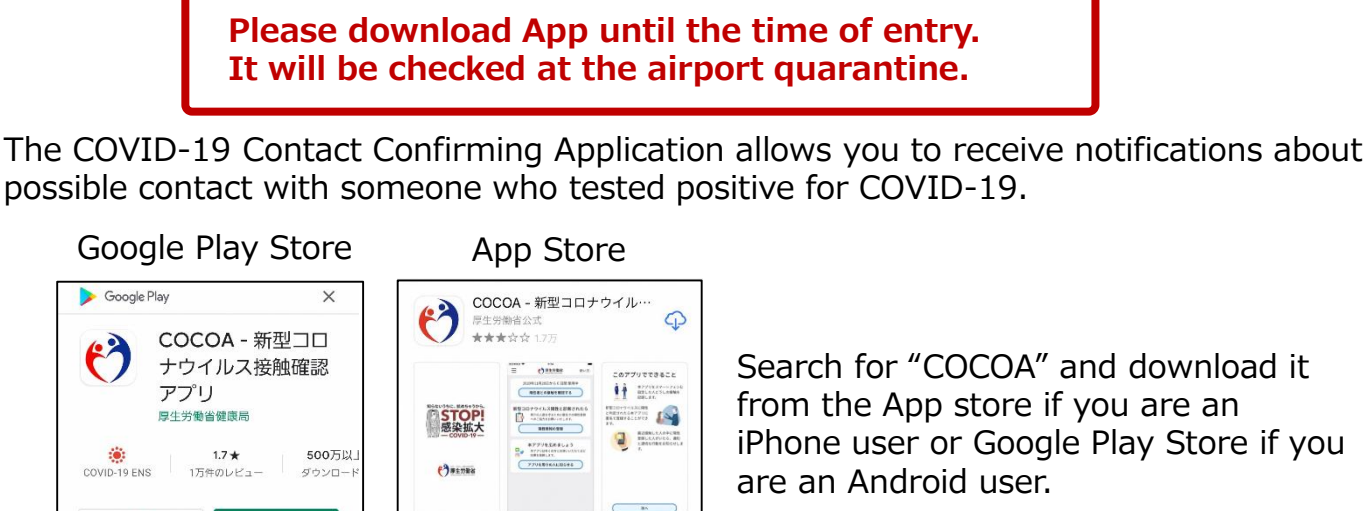

%The app's logo is

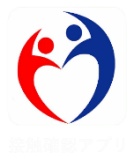

<Attention to COCOA app use> With your consent, this app uses your smartphone's short-range communication feature(Bluetooth) and will notify you of possible contact with someone who tested positive for COVID-19 while ensuring your and other users' privacy. By understanding whether they have had contact with infected persons, users can get early examinations and support from health centers.

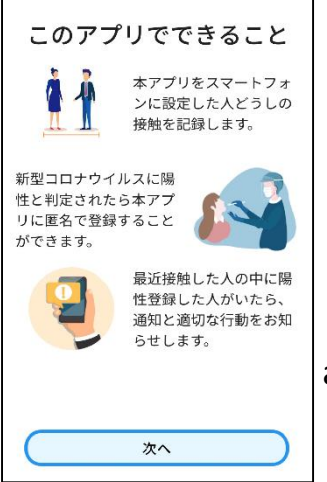

詳細

STOP 感染拡大

※ COVID-19 (新型コロナウイルス感染症)

の陽性登録者と接触した可能性がある場合 にお知らせします。これは日本の保健機関 の公式アフリです。Google と Apple が是 供する接触通知システムを使用していま

INFLOSIONERT )

1 1751828-6745 SB0\_LLUTIONS 1850.01

Please complete downloading the app at any time convenient to you, but **please agree on Terms of Use and begin using the app after entering Japan.** 

XYou will receive "Communication Error" if attempt to use the app outside Japan.

The COVID-19 Contact Confirming Application allows you to receive notifications about possible contact with someone who tested positive for COVID-19.

| ▼⊿ ∎ 12:30                             |
|----------------------------------------|
| 三 🕐 厚生労働省 使い方                          |
|                                        |
| 2020年6月15日から 60日間使用中                   |
| 陽性者との接触を確認する (14日間)                    |
| 新型コロナウィルス陽性と診断されたら                     |
| 周りの人達を守るために匿名での陽                       |
| ・ 「 性登録へのこ協力をお願いたします。                  |
| 陽性情報の登録                                |
|                                        |
| 本アプリを広めましょう                            |
| ○ 本アプリは多くの方にお使いいただ<br>○ ✓ くほど効果を発揮します。 |
|                                        |
| (アプリを周りの人に知らせる)                        |
|                                        |
| < ● ■                                  |

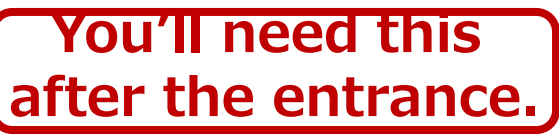

<Please be aware of the following when using COCOA> With your consent, this app uses your smartphone's short-range communication feature(Bluetooth) and will notify you of possible contact with someone who tested positive for COVID-19 while ensuring your and other users' privacy. By understanding whether they have had contact with infected persons, users can get early examinations and support from health centers.

Please begin using the app after reviewing its terms of use and privacy policy when you arrive in Japan.

| プライバシーポリシー<br>接触確認アプリケーション<br>プライバシーポリシー                                                                                  | 利用規約<br>接触確認アプリケーション<br>利用規約                                                                  |   | 接触検知をご利用いただ<br>くために                                         |   | PE. Kell, ögstatter<br>厚生労働省<br>Reng dhale, Land at Other |
|----------------------------------------------------------------------------------------------------|-----------------------------------------------------------------------------------------------|---|-------------------------------------------------------------|---|-----------------------------------------------------------|
| 接触確認アプリケーションプ<br>ライバシーポリシー                                                                                                | 接触確認アプリケーション利<br>用規約<br>(日約)                                                                  |   |                                                             |   | 新型コロナウイルス接触<br>確認アプリ                                      |
| 【2020年12月15日 プライバシーボリシー改<br>定のお知らせ】<br>これまで、検維確認アプリは、場件である旨の                                                              | 第1条本利用販加は、厚生労働合が使用する指<br>額値総アプリケーションの利用に関し、これを<br>利用するオマのあば原用される利用条件での<br>他の事業を定めまじたを目的とします。  |   |                                                             |   | ご登録いただきありがと<br>うございました                                    |
| これない、ほか通知ノノン(加工・ジョン)<br>登録がなされると、14日間通って設施の可能性<br>のある利用者に溢知をする仕組みとなっていま<br>した。同生労絶省は、保知が行う私様的優学<br>適合との整合性を取る意味にから、これをなめ、 | <ul> <li>(ご意)</li> <li>第2条 本利用規約で使用する用語の定義は、次の各号のとおりとします。</li> </ul>                          |   | 本アプリで接触検知をご利用いただくため<br>に、スマートフォンのBluetooth通信を有効<br>にしてください。 |   |                                                           |
| 陽性となった利用者が完全日又に検査日を接触<br>希望/プリに入力し、その校と日前以降(感染<br>可能測問内)に陽性者と接触の可能性のある利<br>用者に通知をするよう、接触部部アプリの修正                          | ー「接触」とは、後ね1メートル以内の距離で<br>、15分以上の27後した決解にあった可能性が高<br>い状態をいいます。<br>ニ 「陽性者」とは、新聞コロノウイルス将線点       |   |                                                             |   |                                                           |
| 数の創布を開始しました。これに伴い、プライ<br>パシーボリシーを改定しています。主な変更は<br>以下のとおりです。                                                               | の間性診断が確定した者をいいます。<br>ニ 「想染可能期間」とは、間代学に新聞コロナ<br>ウイルス活次定の症状がある場合には発症日か<br>ら約2日前以外、間と管に新型コロナウイルス |   | 有効にする                                                       |   | ホーム画面へ                                                    |
| <ul> <li>・ 接触部銃アプリの仕組みとして、開性者が第<br/>用品上に加えてや病ロワル酸素ロタルカロ・キ</li> <li>同意する</li> </ul>                                        | <ul> <li>透泡中の症状がない場合には検査日から約2日<br/>新り進をいいます</li> <li>規約に同意して次へ</li> </ul>                     | , | あとで設定する                                                     | , | 使い方を学ぶ                                                    |

After installing the app, you do not need to leave it open.
 Always carry your smartphone on you and keep your contact notification and Bluetooth settings on for 14 days after arriving in Japan

If you have installed a comparable foreign app, set the app you use to receive contact notifications to Japan's contact-confirming app (COOCA). In case the notification of switching app is not showing when you launch COCOA, please follow the procedure below.
 For iPhone users: Settings > Exposure Notifications > Active Region > Ministry of Health, Labour and Welfare Japan > Set As Active Region

For Android users: Settings> Google> COVID-19 Exposure Notifications > 🌔 > Open app]

## Please see below for detailed information on how to use the app:

Information about COCOA <u>https://www.mhlw.go.jp/stf/seisakunitsuite/bunya/cocoa\_00138.html</u>

Frequently Asked Questions
<u>https://www.mhlw.go.jp/stf/seisakunitsuite/bunya/kenkou\_iryou/covid</u>
<u>19\_qa\_kanrenkigyou\_00009.html</u>

### **⑤Reply to our follow-up about your health condition**

For their safety and reassurance during the COVID-19 pandemic, everyone coming to Japan from overseas will be contacted by the health center or a comparable facility of the local government where they live via email or phone to confirm their health conditions for 14 days after their arrival.

You will be contacted to check your health condition via email address and phone number you provided in the quarantine questionnaire and the written pledge.

- ※ Following are the basic details about your health condition that we check daily:
  - If your temperature is 37.5℃ or higher
  - If you have a cough, sore throat, extreme fatigue, etc.

<u>Please be aware of fraudulent attempts using Ministry of Health, Labor</u> and Welfare. We don't ask for credit card numbers or any other fund transfer requests.

- Emails will be delivered daily at 11:00 or later. Click the URL in the email and send a response from the webpage that is displayed. Be sure to respond by 14:00 every day.
   Emails will be delivered from healthcondition@followup.mhlw.go.jp. Please change your email app settings to allow receiving @followup.mhlw.go.jp.
- We will contact you by telephone or other communication methods to check your health condition if you have no email address.

#### The airport quarantine will check your smartphone whether these apps are installed and set up properly when you arrive in Japan.

If you do not have a smartphone or have a smartphone which you cannot install the app, you will be required to rent a smartphone at the airport at your own expense when you enter Japan.

※ You will be required to pay by credit card.

We advise you to research on costs of renting a smartphone and other mobile devices at service provider's websites prior to your trip.

Smartphones rental service at Quarantine area (as of March 25, 2021) Vision Inc. <u>https://www.vision-net.co.jp/news/20210319002098.html</u>

### Other important things to remember

You are required to submit a written pledge that states your agreement on use of the apps, and 14 days after the entry or at the designated accommodations at the point of entry to Japan.

In case of violation of the above pledge, your name (name and nationality for foreign nationals) may be publicly disclosed, and you maybe subject to detention. You may also be subject to revocation of status of residence and deportation under the Immigration Control Act.

Please refer to the following for other important things you should know when entering Japan.

Acquiring and submitting proof of negative COVID-19 test results and a Written Pledge

https://www.mhlw.go.jp/stf/seisakunitsuite/bunya/0000121431\_00209.html

Completing a questionnaire on the web

https://arqs-qa.followup.mhlw.go.jp/

These are the very important practices and knowledges to protect your health and to prevent further spread of COVID-19. Your understanding and cooperation will be appreciated.

Minister of Health, Labour and Welfare

Minister of Justice

You will be requested to sign on the form after the point of entry.

<u>I. (Name)</u> hereby declares the following items at the time of return/reentry/entry into Japan (hereinafter referred to as "entry"). I understand and accept that, if I violate the pledge, my name (name and nationality in the case of a non-Japanese) and information that contributes to the prevention of the spread of infection may be publicized by the relevant authorities and I may be subject to detention under the provisions of the Quarantine Act. In addition to the above if I am a non-Japanese, I understand and accept that I may be subject to revocation of status of residence and deportation etc. under the provisions of the Immigration Control and Refugee Recognition Act in case of the violation. Moreover, I understand and accept that, if there is an act suspected of violating the pledge, the local government may provide information concerning the act to the relevant authorities.

#### 1. Pledged items

- (a) I must take a Covid-19 testing conducted within 72 hours prior to departure time of the flight, and obtain a certificate certifying that the test result is "negative" from a local medical institution etc., and there must be no misrepresentation in the contents. Upon entry into Japan, I must submit the certificate or its copy to the airport quarantine officer or the immigration officer.
- (b) For 14 days after arrival in Japan, (1) I must stay at home or the accommodation listed in 2. below. I must consult the public health center and Health Monitoring Center for Overseas Entrants in advance when I need to change my accommodations due to unavoidable circumstances. (2) I must not have contact with anyone who I do not live with. (3) I must not use public transportation (trains, buses, cabs/taxies, domestic flights, etc.) for 14 days after entering Japan.
- (c) I must report my health condition to the public health center and Health Monitoring Center for Overseas Entrants every day for 14 days after entering Japan via E-mail address listed in 2. below.
- (d) At the time of entry into Japan. (1) I must install a location confirmation application designated by the Ministry of Health. Labour and Welfare on my smartphone, and I must send my location when I receive a push notification from the application for 14 days after entry into Japan. (2) I must install a video calling application designated by the Ministry of Health. Labour and Welfare on my smartphone, and I must respond when I get a call from Health Monitoring Center for Overseas Entrants. And I must begin retaining my location information through the map application function of the smartphone, and retain the information for 14 days after entry into Japan. In addition, I must send my location information to Health Monitoring Center for Overseas Entrants upon their request. (1) I must install a Covid-19 Contact-Confirming Application designated by the Ministry of Health. Labour and Welfare on my smartphone, and I must ensure that the application remains active for 14 days after entry into Japan.
- (e) At the time of entry into Japan, if my smartphone is not compatible with these applications, or if I do not have a smartphone. I must rent a smartphone at my own expense in the airport quarantine area and carry it with me at all times.
- (f) In case that any symptoms within 14 days of entering Japan are observed, I must immediately contact the "Consultation Center for Covid-19" that has jurisdiction over my home or accommodation, tell them where I have stayed, and go to the designated medical institution to get medical treatment. In addition, if I receive instructions from the public health center or related institutions, I must follow them.
- (g) In case that I am tested positive after entering Japan and the onset date is within 14 days of entry, I must cooperate with the investigation (active epidemiological investigation based on Article 15 of the Act on the Prevention of Infectious Diseases and Medical Care for Patients with Infectious Diseases. Same as below.) by promptly presenting the location information saved on my smartphone or other device after entering Japan (if I am a non-Japanese, in addition to it, my passport number) to the public health center or related institutions with jurisdiction (for the passport number, the public health center or related institutions with jurisdiction and the medical institution). For the purpose of investigation, I agree that the public health center may view my passport number, name, gender, date of birth etc., maintained by the Ministry of Health, center may view my passport number.

Labor and Welfare. In addition, if I receive instructions from the public health center or related institutions, including the designation of a medical treatment place. I must follow them

## (h) The following infection prevention measures must be taken: (1) Wear masks, (2) Thoroughly disinfect hands, (3) Avoid sharing small spaces and poorly ventilated spaces with many people.

2. Personal information of the traveler.

| Name (write in alphabe                                      | et) | Age                                                                                                    | Nationality |  |                                                                            | Country / Region where you<br>have stayed for 14 days prior<br>to entering Japan |
|-------------------------------------------------------------|-----|----------------------------------------------------------------------------------------------------|-------------|--|----------------------------------------------------------------------------|----------------------------------------------------------------------------------|
|                                                             |     |                                                                                                    |             |  |                                                                            |                                                                                  |
| Name of legal representative<br>(If the pledger is a minor) |     | Address (of the accommodation for 14 days after<br>entering Japan.)                                     |             |  | Transportation from the<br>airport to the address                          |                                                                                  |
|                                                             |     |                                                                                                    |             |  |                                                                            | Check the appropriate checkbox below.<br>□ Your car/Private car offered by your  |
| Passport number                                             |     | Cell phone number available in Japan *<br>(The pledger must be reachable at this number for 14<br>days) |             |  | company<br>Rental car<br>Hired car<br>Private train/bus for the travelers: |                                                                                  |
|                                                             |     |                                                                                                    |             |  |                                                                            | ( )<br>Others:( )                                                                |
| E-mail*                                                     |     |                                                                                                    |             |  | Phone nu                                                                   | mber for Emergency contact                                                       |
|                                                             |     |                                                                                                    | @           |  |                                                                            |                                                                                  |

\*E-mail and cell phone number are used for contact from Health Monitoring Center for Overseas Entrants. Therefore, those need to be operable in Japan. In addition, those must be the same as the questionnaire reported to the Japanese quarantine officer.

\*Even if you are with your family or a group, include one e-mail address for each person.

If you are 12 years old or younger and do not have your own e-mail address, you may include your guardian's e-mail address.

In case of violation of the written pledge regarding stay at home or the accommodation and use of location information-confirming apps,etc. during the 14 days after the entry, your name (name and nationality for foreign nationals) and other information may be publicly disclosed. Foreign nationals may be subject to revocation of status of residence and deportation under the Immigration Control Act.

These are the very important practices and knowledges to protect your health and to prevent further spread of COVID-19. Your understanding and cooperation will be appreciated.

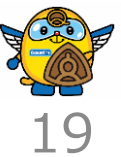